## **Outside View**

## 手順2

mm

24

(**)** 

#### クライアント コンピューターをサーバーに接続する

サーバーのセットアップが完了すると、そのサーバーは Web サーバーになります。 ネットワーク上のクライアントコンピューターは、この Web サーバーにアクセス してセットアップできます。

クライアントコンピューターをサーバーに接続するには:

- A. クライアント コンピューターで Web ブラウザーを開き、ポップアップ ブロックが無効になっていることを確認します。
- B. アドレス バーに「http://サーバー名/connect」と入力して (サーバー名は 既定の名前の SERVER または以前に付けた名前です)、Enter キーを押します。

注意: サーバーに接続しようとして問題が発生したときは、ブラウザーまたはネットワークの 設定の変更が必要な場合があります。http://go.microsoft.com/fwlink/p/?Linkld=254822 を参照してください。

- C. ご使用のオペレーティングシステムに合わせて、実行するコネクタソフト ウェアをダウンロードします。
- D. 画面の指示に従って、クライアントコンピューターのサーバーへの接続を 完了します。

Windows Server 2012 Essentials の詳細については、以下の Web サイトをご覧 ください。

http://go.microsoft.com/fwlink/p/?LinkId=254823

### 作業開始用リソース

Windows Server 2012 Essentials についての情報は以下の Web サイトをご覧くだ さい。

Back Panel

- Windows Server 2012 Essentials の製品情報: http://go.microsoft.com/fwlink/p/?LinkId=254664
- Windows Server 2012 Essentials TechCenter: http://go.microsoft.com/fwlink/p/?LinkId=254665

### 製品サポート

重要: OEM (Original Equipment Manufacturer) を通じて Windows Server 2012 を購入した 場合の製品サポートについては、サーバー製造会社または販売元へお問い合わせください。

- ・ オンライン サポート
- http://go.microsoft.com/fwlink/p/?LinkId=7611
- Microsoft サポートへのお問い合わせ http://go.microsoft.com/fwlink/p/?LinkId=248975

### その他の関連資料

TechNet セキュリティ センター: http://go.microsoft.com/fwlink/p/?LinkId=29482

© 2012 Microsoft Corporation. X18-27058-01

<-----> 124.5 mm----->

<-----> 126 mm----->

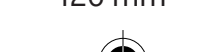

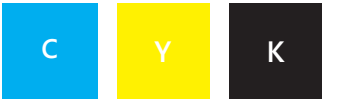

Front Panel

# Windows Server 2012 クイックスタートガイド

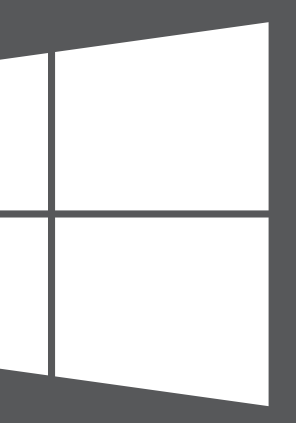

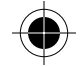

## Microsoft

<-----> 126 mm----->

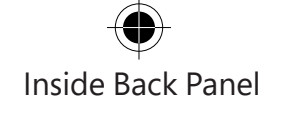

# 新しいサーバーのインストール

新しいサーバーをインストールするには、2つの手順を実行します。作業を始める 前に、サーバーにキーボード、モニター、マウスを接続します。最初に、サーバー をネットワークにインストールします。次に、ネットワーク上のクライアント コンピューターをサーバーに接続します。これらのクライアントコンピューター を使用するユーザーは、このサーバーを使用して重要なファイルの保管、共有、 および保護を行うことができます。

重要:既存のサーバーを置き換える場合、データおよび設定を以前のサーバーから新しいサーバーに移動する方法については、http://go.microsoft.com/fwlink/p/?Linkld=254292 を 参照してください。

## 手順1

サーバーにネットワークを接続する

A. イーサネット ケーブルでサーバーをネットワークに接続し、サーバーを起動 します。

注意: インストールおよびセットアップ中は、サーバーのネットワークへの接続を解除したり、 電源をオフにしたりしないでください。

 B. サーバーを起動したときに、サーバー セットアップが開始された場合は、 Windows Server 2012 Essentials ソフトウェアがサーバーに既にインストール されています。画面の指示に従ってセットアップしてください。サーバーが 数回再起動する場合があります。セットアップが完了したら、このセクション の手順 C ~ Fをスキップして、「手順 2: クライアント コンピューターをサー バーに接続する」に進んでください。

ーまたはー

サーバーを起動したときに、サーバー セットアップが開始されない場合は、 Windows Server 2012 Essentials ソフトウェアをインストールする必要があります。

- C. DVD ドライブにサーバー インストール DVD を挿入して、サーバーを再起動します。
- D. 起動ディスクドライブとして DVD ドライブを選択します。

<-----> 126 mm----->

<-----> 126 mm----->

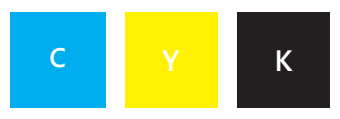

Λ

V

---->

### Inside View

注意: サーバーをインストール DVD から起動するかどうか確認するメッセージが表示されない 場合は、DVD ドライブが起動ディスクとして認識されるようサーバーの BIOS 設定を変更する 必要があります。DVD ドライブを起動ディスクとして選択する方法はサーバーの製造元に よって異なります。詳細については、サーバーに付属のドキュメントを参照してください。

 E. Windows Server 2012 Essentials のインストール ウィザードが開始され、 [インストールの種類を選択してください] というページが表示されたら、 [新規インストール] をクリックし、画面の指示に従います。サーバーが数回 再起動する場合があります。

**重要:** ウィザードでインストール先のシステムパーティションの選択を求められます。選択 したパーティションの空き容量が 60 GB 以上あることを確認してください。

F. 画面の指示に従ってサーバーを設定します。

**重要:** サーバーのセットアップ中に、サーバーに付けた名前を書き留めてください。クライアントコンピューターをサーバーに接続するときにこの名前が必要になります。

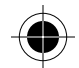

<-----> 124.5 mm----->